# Instructions on submission of results and TD Reports.

### Submission of Results protocol:

If results are being tabulated by Split Second or other timing and tabulation software the results should be submitted the day of the event.

If the tabulation is being done on Excel you MUST convert the .xls file to .xml by copying the .xls file into the XML generator here : <u>http://www.jklassen.net/project/fis/</u> You MUST ensure that each rider has a FIS code and the name, country matches exactly as it appears in the FIS system. For SBS, BA and HP, do not enter DNS, DNF, time, and Level. It is essential that these details are correct otherwise the results will not load.

## FIS XML Generator

| Sex                                             | 🗿 Men  | Cadies        |                  |                          |           |                                                             |            |       |        |
|-------------------------------------------------|--------|---------------|------------------|--------------------------|-----------|-------------------------------------------------------------|------------|-------|--------|
| Season                                          | 2016   |               |                  |                          |           |                                                             |            |       |        |
| Codex                                           |        | The unique id | lentification nu | mber for each competitio | n         |                                                             |            |       |        |
| Discipline                                      | SBX    | ٥]            |                  |                          |           |                                                             |            |       |        |
| Date                                            | 19 - 0 | )1 - 2016 F   | Format: DD-MN    | 1-YYYY                   |           |                                                             |            |       |        |
| Place                                           |        |               |                  |                          |           |                                                             |            |       |        |
| Rank                                            | Bib    | Fiscode       | Lastname         |                          | Firstname | Nation                                                      | Total Time | Level | Points |
| 1<br>2<br>3<br>4<br>5<br>6<br>7<br>8<br>9<br>10 |        |               |                  |                          |           | CAN<br>CAN<br>CAN<br>CAN<br>CAN<br>CAN<br>CAN<br>CAN<br>CAN |            |       |        |

#### Notes:

Bib, Total time, Level and Points can be left blank.

Generate FIS XML File

This is a matter of copying the results and pasting into the form. It is self explanatory. The .xml file then needs to be labeled as follows:

2016SBxxxxRLR0 (Year, SB indicates snowboard, codex, always add RLRO at the end) This is an essential part of the process and if it is not correct, the results will not upload. This file must then be Zipped and then emailed to AlpineResults@fisski.ch

These results will now be automatically uploaded to the FIS website in results.

Check that they are there and reflect the correct results.

Brackets for SBX 2016SBcodexRLRF

Level = round reached (Final, 3/4 final, semi-final, top 8, top 16, top 32)

## Completion of Online TD Report:

Before you start your TD online report, the results MUST be entered in the above procedure.

Log in to the Member section on <u>www.fis-ski.com</u>. Your username will be your email, and if you do not have your password, just enter your email and then login. It will look like this:

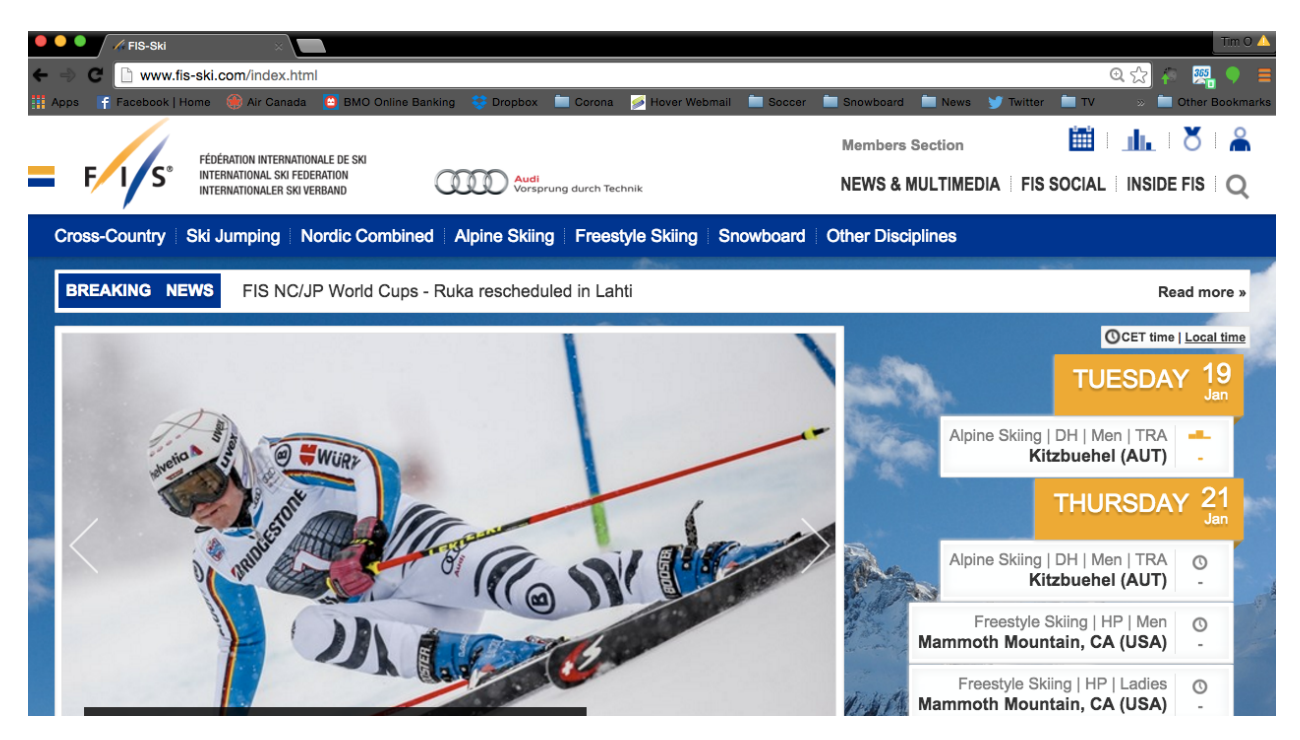

The next page will look like this and prompt you again.

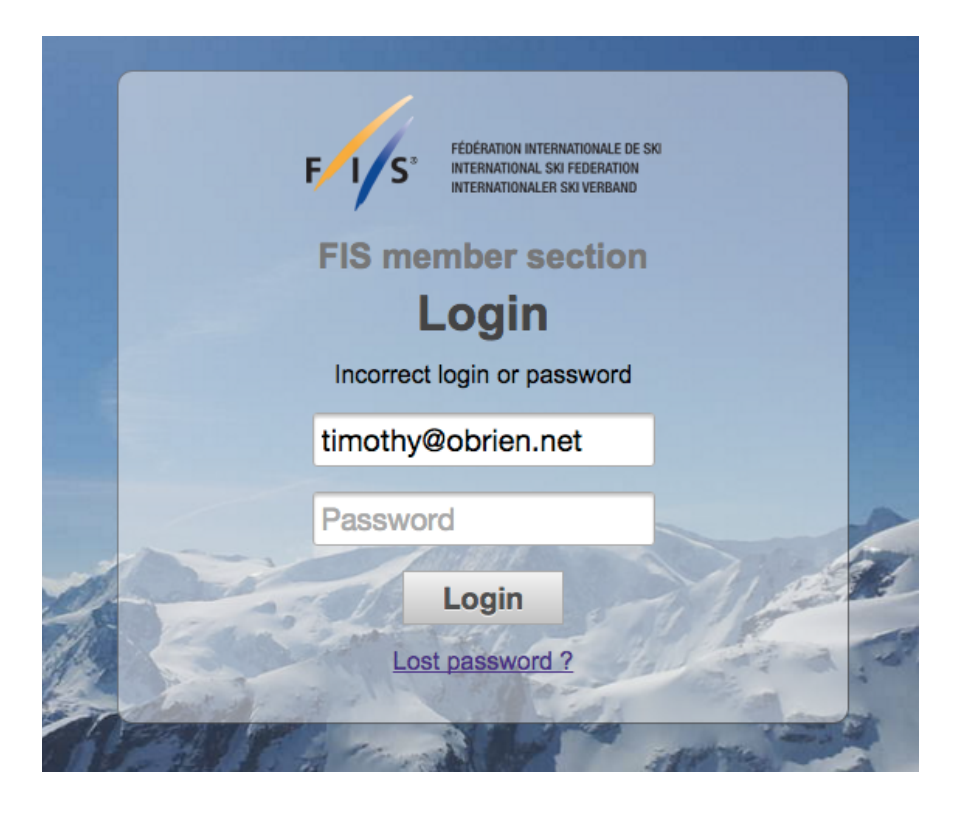

Tap "lost password" You will be sent an email with your username and password. Use this to log in.

This will take you to your personal Member section:

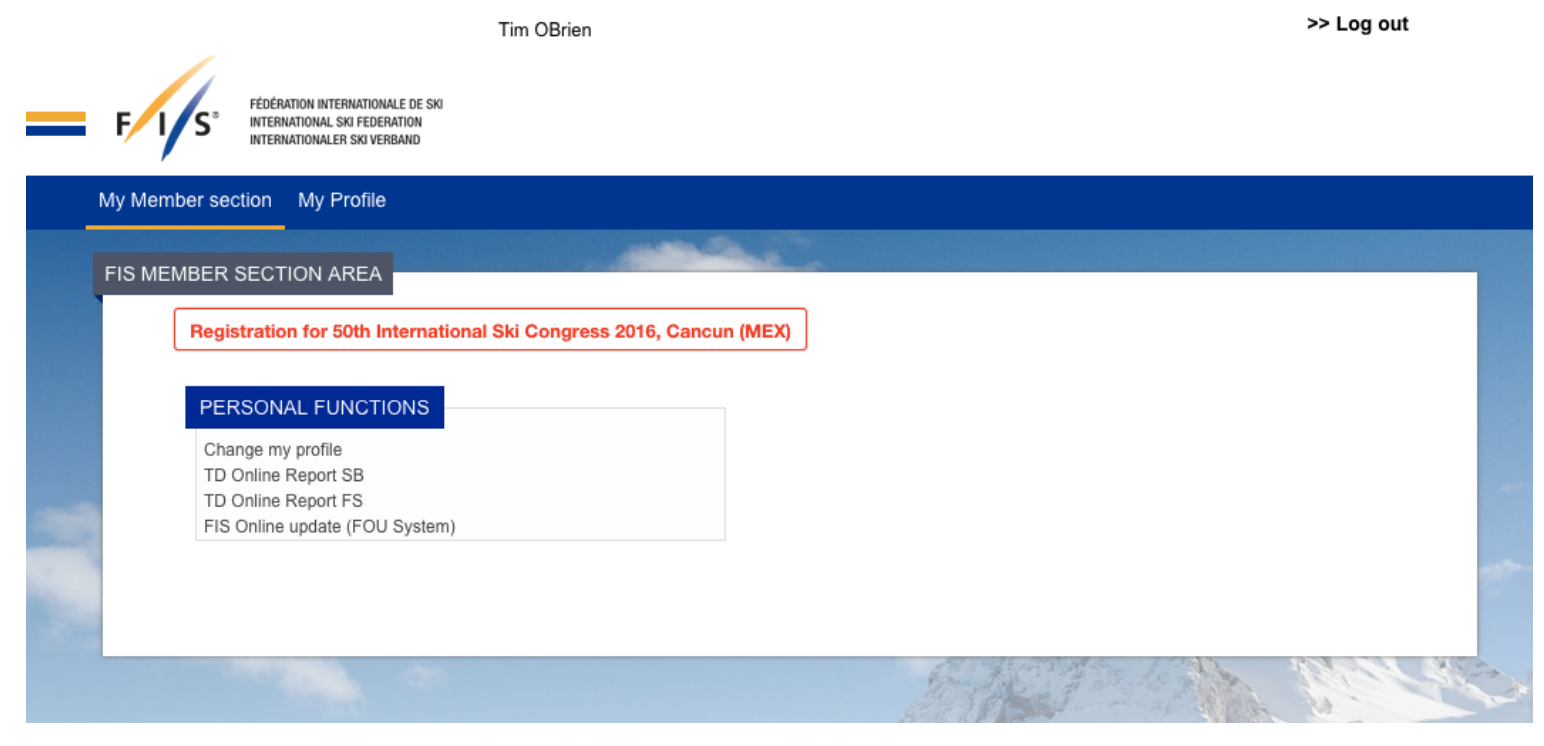

From here, select TD Online Report SB. You will now see your TD assignments:

| O ONLINE REPO                                                                                           | RT - SNOWE | BOARDIN | IG                   | -   |            | -        |                |           |                |             |
|----------------------------------------------------------------------------------------------------|------------|---------|----------------------|-----|------------|----------|----------------|-----------|----------------|-------------|
| Season: 2016                                                                                            | 0          |         |                      |     | Tim OBrie  | en (# 20 | 87)            |           |                | 101030      |
| If you don't find the competition in this list, please check if your name is in the FIS calendar for it |            |         |                      |     |            |          |                |           |                |             |
| Date                                                                                                    | Codex      | Cat.    | Place                | NSA | Event      | Gen.     | Status         | TD Report | Timing Report* | Results     |
| 14-02-2016                                                                                              | 7530       | FIS     | Mt Seymour           | CAN | Slopestyle | L        | Result missing | NO        | NO             | FIS Website |
| 14-02-2016                                                                                              | 7531       | FIS     | Mt Seymour           | CAN | Slopestyle | м        | Result missing | NO        | NO             | FIS Website |
| 13-02-2016                                                                                              | 7528       | FIS     | Mt Seymour           | CAN | Slopestyle | L        | Result missing | NO        | NO             | FIS Website |
| 13-02-2016                                                                                              | 7529       | FIS     | Mt Seymour           | CAN | Slopestyle | м        | Result missing | NO        | NO             | FIS Website |
| 23-01-2016                                                                                              | 7464       | WC      | Mammoth              | USA | Slopestyle | L        | Result missing | NO        | NO             | FIS Website |
| 23-01-2016                                                                                              | 7465       | WC      | Mammoth              | USA | Slopestyle | м        | Result missing | NO        | NO             | FIS Website |
| 10-01-2016                                                                                              | 7526       | FIS     | Big White Ski Resort | CAN | Slopestyle | L        | Race valid     | YES       | NO             | FIS Website |
| 10-01-2016                                                                                              | 7527       | FIS     | Big White Ski Resort | CAN | Slopestyle | м        | Race valid     | YES       | NO             | FIS Website |
| 09-01-2016                                                                                              | 7524       | FIS     | Big White Ski Resort | CAN | Slopestyle | L        | Race valid     | YES       | NO             | FIS Website |
| 09-01-2016                                                                                              | 7525       | FIS     | Big White Ski Resort | CAN | Slopestyle | м        | Race valid     | YES       | NO             | FIS Website |

\* Timing Report is optional for all timing sports and not required for the scoring ones.

When you select the event you are scoring, the TD report from will show the first page: Fill this out and select Save Report

| D ONLINE REPORT - SNC    | WBOARDING                |                       |                         |                       |                          |                                   |            |                     |                           |               |                        |
|--------------------------|--------------------------|-----------------------|-------------------------|-----------------------|--------------------------|-----------------------------------|------------|---------------------|---------------------------|---------------|------------------------|
| Back to Mission List     |                          |                       |                         | Usir                  | ng these buttons en      | 1 2<br>tered data will not be say | ved        |                     |                           | Mammoth (USA) | ), Men Slopestyle 7465 |
| General                  |                          |                       |                         |                       |                          |                                   |            |                     |                           |               |                        |
| 1.1 Competition          |                          |                       |                         |                       |                          |                                   |            |                     |                           |               |                        |
| Site                     | Mammoth                  |                       | Country                 | USA                   |                          | Date                              | 23-01-2016 |                     | Codex                     | 7465          |                        |
| Category                 | FIS World Cup            |                       | Event                   | Slopestyle            |                          | Gender                            | Men        |                     | Replacement               |               |                        |
| Point Scale              | 0.00                     |                       | The Point Scale will be | added automatically a | fter it is calculated on | the second page                   |            |                     |                           |               |                        |
| 1.2 Report               |                          |                       |                         |                       |                          |                                   |            |                     |                           |               |                        |
| Number of:               | Homologation: No.        | Competitors           | 33                      | Classified            | 33                       | DNS/DNF                           | 0          | Nations             | 10                        | Spectators    | 4                      |
|                          | TD Name                  | Tim OBrien            |                         | NAT                   | CAN                      | TD No.                            | 2087       | To change your TD P | rofile, please click here |               |                        |
|                          | TD Candid                | ate Name and Nation   |                         |                       |                          |                                   |            |                     |                           |               |                        |
| 1.3 Injury               |                          |                       |                         |                       |                          |                                   |            |                     |                           |               |                        |
| During Trainin           | ng                       | FIS Code              |                         | Name                  |                          | During Race                       |            | FIS Code            |                           | Name          |                        |
| If there is more than on | e injured athlete, pleas | e separate the FIS Co | des by commas in the s  | ame box               |                          |                                   |            |                     |                           |               |                        |
| Save report              |                          |                       |                         |                       |                          |                                   |            |                     |                           |               |                        |
|                          |                          |                       |                         |                       |                          |                                   |            |                     |                           |               |                        |
|                          |                          |                       |                         |                       |                          |                                   |            |                     |                           |               |                        |

## Select Save Report

You will now get a second page by selecting 2 at the top centre of the page. The Points scale will be automatically entered and show the top 5 riders entered with their points and the completed scale.

| ONLINE REPORT - SNOWBOAR        | RDING    |         |                                        |                                          |                                                                                                    |                                           |
|---------------------------------|----------|---------|----------------------------------------|------------------------------------------|----------------------------------------------------------------------------------------------------|-------------------------------------------|
| Back to Mission List            |          |         | 1 2<br>Using these buttons entered dat | a will not be saved                      |                                                                                                    | Mammoth (USA), Men Slopestyle 7465        |
| Results<br>Valid for FIS Points | Ves ONo  |         | Fewer than 5 athletes sta              | arted (competition will not be valid for | FIS Points)                                                                                                    |                                           |
| 3.1. Point Scale                |          |         |                                        | Used FIS po                              | oint list: 5th Snowboard Points List 2015/2016 (ID 1011                                                                                                    | 3) valid from 13-01-2016 to 09-02-2016    |
| Rank                            | FIS Code | Name    | NSA                                    | FIS Points                               | Calculate Scale Sum of the five: Average of the five: Calculated Point Scale (Data Base) Applied Point Scale (Data Base) Calculated entry point Your calculated Point Scale: | 0<br>0.00<br>null<br>null<br>0<br>1000.00 |
| Timing Problems                 | C        | Yes ONo | Timing                                 | g Remarks                                |                                                                                                    |                                           |
| General Comments                |          |         |                                        |                                          |                                                                                                    |                                           |
| Comments and calculation pr     | roblems  |         |                                        |                                          |                                                                                                    | 1.                                        |
| Validation                      |          |         |                                        |                                          |                                                                                                    |                                           |

1. Result has to be official

- 2. Result has been sent to FIS and is visible on the FIS website
- 3. TD report and event sanction forms have to be filled out completely

Check that you have filled out all of the applicable boxes, Select Validation and the event will be scored.

As it instructs on the bottom of this last slide, you MUST still complete a full TD report and sent to hostettler@fisski.com

Although this seem complicated, this is an easy process and you should review these pages ahead of time to familiarize yourself.

If you have any questions, please feel free to call, text, or email me. Tim O'Brien <u>timothy@obrien.net</u> 604.905.8159